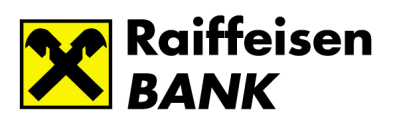

# Raiffeisen Electra – IG3 credit transfers in HUF

# Contents

| R | aiffeisen Electra – IG3 credit transfers in HUF         | . 1 |
|---|---------------------------------------------------------|-----|
|   | What constitutes an instant credit transfer?            | . 2 |
|   | How to use the service from the Electra system?         | . 3 |
|   | What is going to change in the bank account statements? | . 4 |
|   | Secondary (Account) Identifier                          | . 5 |
|   | Registration of Secondary Identifier                    | . 7 |

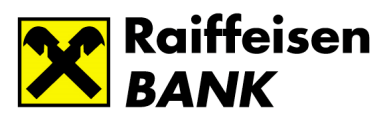

## What constitutes an instant credit transfer?

Starting from 2 March 2020, the customers of Raiffeisen Bank will also be able to make use of the advantages of the Instant Payment System—to be introduced nation-wide—in the Raiffeisen Electra System.

In the Instant Payment System, credit transfers will be executed 0-24 hours on every day of the year ("24/7") instantly, i.e. within 5 seconds.

Instant credit transfers will be performed through GIRO's (ACH) new GIRO (ACH) Instant system, also known as IG3. Besides IG3, the current payment systems (IG2 and IG1) will operate in the future as well, and will continue to handle payments at the terms and conditions and execution times currently prevailing.

The originator of the transaction cannot directly determine the method of performance of the credit transfer (IG3 or IG2). If a transaction fulfils the following terms, it will be executed automatically in IG3.

#### A transaction submitted through Electra will qualify as an IG3 transfer if

- it is a domestic credit transfer started from a HUF account
- its currency is HUF
- the payee's account is kept in an EEA currency
- the value date of the transaction is the day of submission (or is unspecified)
- it is submitted as a single order (it contains one item, not multiple items)
- its amount is not more than HUF 10 million, if the payee's account is kept not at the Bank
- its amount is not more than HUF 10 million, if the payee's account is kept at the Bank, but kept not in HUF, but in an EEA currency
- the transaction has no limits if the payee's account is a HUF account kept at the Bank

In any case where the above conditions are unmet, the procedure of performance will not change. E.g. in the case of an outgoing credit transfer in excess of HUF 10 million, performance will take place in IG2.

The amount of such transactions will be **available within 5 seconds** in the account of the payee **any day of the week**, including non-business days.

The payer will receive an **instant message** in the online platform on the completion of the transaction or the rejection of the order (for example because the account number of the beneficiary does not exist).

If the balance in the payer's account fails to cover the transaction, these item will not be queued, which means that they will not be fulfilled subsequently even if the coverage necessary for the transfer is later credited to the account.

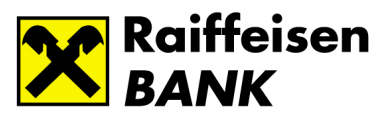

## How to use the service from the Electra system?

You can initiate IG3 transactions both manually and from import.

#### 1. In the case of manual input

You should take the same steps as previously.

• Select the "HUF transfer" or "Internal HUF transfer" option from the Electra menu.

| CURRENT ACCOUNTS CUSTODY                    |                                                          |  |  |  |
|---------------------------------------------|----------------------------------------------------------|--|--|--|
| Quick Menu                                  | System messages                                          |  |  |  |
| <ul> <li>Reporting</li> </ul>               | (i) You have 12 order package(s) are pending submission. |  |  |  |
| <ul> <li>Sent Packages</li> </ul>           | >Click here to manage your orders!                       |  |  |  |
| * New Order                                 | Account Overview                                         |  |  |  |
| ✓ HUF Orders                                | ✓ Account Balance Time of query: 2020.02.27. 17:44:41    |  |  |  |
| HUF Transfer                                |                                                          |  |  |  |
| Internal HUF Transfer                       | ✓ Your Rights                                            |  |  |  |
| <ul> <li>VIBER Transfer</li> </ul>          |                                                          |  |  |  |
| Postal Transfer                             |                                                          |  |  |  |
| <ul> <li>Customs Online</li> </ul>          |                                                          |  |  |  |
| Standing Order                              |                                                          |  |  |  |
| <ul> <li>A suble a simulation of</li> </ul> |                                                          |  |  |  |

• Click Instant Payment or do not select a value date for the debiting, i.e. leave this field blank.

| ✓ HUF Orders                                                                                                    | 12001008-00089990-00900004                                               |
|----------------------------------------------------------------------------------------------------|--------------------------------------------------------------------------|
| <ul> <li>HUF Transfer</li> <li>Internal HUF Transfer</li> <li>VIBER Transfer</li> <li>Postal Transfer</li> </ul> | Supplementary payer information                                          |
| <ul> <li>Customs Online</li> <li>Standing Order</li> <li>Authorization</li> </ul>                                | Instant       payment         Instant       keresztül való feldolgozást. |
| <ul> <li>Collection Orders</li> <li>Group Orders</li> </ul>                                                      | Type of Beneficiary Identification Name and account                      |
| <ul> <li>International Orders</li> <li>Currency Conversion</li> </ul>                                            | Beneficiary`s name Destination bank                                      |
| <ul> <li>Forms</li> <li>Deposits</li> </ul>                                                                      | Account to be credited                                                   |
| <ul> <li>Manage Orders</li> </ul>                                                                                |                                                                          |
| > New Template                                                                                                   |                                                                          |
| Transfer currency<br>HUF HUNGARIAN FORINT                                                                        |                                                                          |
| Amount                                                                                                    | Currency<br>HUF HUNGARIAN FORINT                                         |
| Value date                                                                                                    | כ                                                                        |

- Save the transaction as a new file. Do not put any other transactions into this file.
- Sign the item.
- **Mark** this file—but **only this file**—for sending. If you have any more prepared and signed HUF domestic credit transfers, do not mark these for sending in such case.

After sending, if the transaction meets all criteria in terms of **amount**, **dates**, and all other conditions listed in the beginning of this document, the Bank will **process it as an IG3 transaction**.

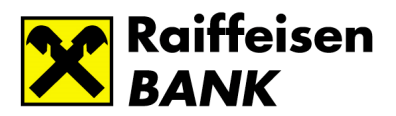

### 2. In the case of import

- The import file should include one single item only.
- If you use HTC or XML import format for HUF credit transfers, leave the value date field blank, otherwise use the current day as the date of performance.
- Import the generated file into Electra in the usual way.
- Sign the item.
- **Mark** this file—but **only this file**—for sending. If you have any more prepared and signed HUF domestic credit transfers, do not mark these for sending in such case.

After sending, if the transaction meets all criteria in terms of **amount**, **dates**, and all other conditions listed in the beginning of this document, the Bank will **process it as an IG3 transaction**.

### What is going to change in the bank account statements?

- Account statements will be prepared on banking days only in the future as well, despite the fact that items may also be booked on non-banking days.
- Bookings may also occur after the end-of-day closing on a banking day and before the day's end (24:00 p.m.).
- Such bookings will be shown in the statement prepared for the next banking day. This means that when processing statements care should be taken that items should be processed according to the value date belonging to the booking, and not according to the date of the statement.
- In the case of **Cash Pooling**, the balance arrangement of items booked after end-of-day closing and before the day's end (24:00 p.m.) will be booked upon the opening of the next banking day, with value on the date when the transaction actually occurred. The account statement including such transactions will be available on the next business day.
- The formats of printed and electronic bank statements will not change.
- The **account history** will show the partner's IBAN account number for IG3 items.
- In the case of items sent to a Secondary Identifier, instead of the payee's name and account number only the secondary (account) identifier will be shown in accordance with MNB Decree 35/2017 (XII.14.).

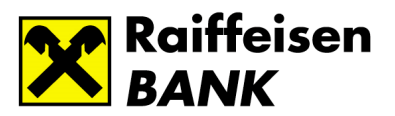

## Secondary (Account) Identifier

### 1. In the case of manual input

Check the instant credit transfer option in the program. Then you can enter an e-mail address, telephone number or taxpayer identification number as the secondary identifier of the payee.

| HU65 1200 1008 0029 7010 0010 0006 HUF ELBA TESZT                                                                                                    |                     |
|----------------------------------------------------------------------------------------------------|---------------------|
| 12001008-00297010-00100006                                                                                                    | •                   |
| + Kiegészítő adatok                                                                                                    |                     |
| Kedvezm. másodlagos azonosítójának típusa         Név és számlaszám         Név és számlaszám         E-mail         Telefonszám         Magyar adószám         Egyéb adószonosító | aali átutalás 👔     |
| Átutalás összege                                                                                                    | Terhelés értéknapja |
| Átutaló kiegészítő adatai                                                                                                    |                     |
| -<br>Kedvezményezett adatai                                                                                                    |                     |
| ✓ Azonnali (i) A jelölés nem garantálja az azonnali fizetési rendszeren keresztül való feldolgozást.                                                                               |                     |
| Kedvezményezett azonosításának típusa<br>Név és számlaszám                                                                                                    |                     |
| E-mail<br>Telefonszám<br>Magyar adószám<br>Egyéb adóazonosító                                                                                                    |                     |
|                                                                                                    |                     |
| · Kedvezményezett kiegészítő adatai                                                                                                    |                     |

Only an e-mail address, telephone number or tax number previously registered with the Bank can be used as a secondary identifier. If you enter an unregistered identifier, you will get a warning from the system during the signing procedure.

Items including an SAI identifier will always form a separate file, therefore after signature you can send them to the Bank as single transactions. If you send them not as single transactions (separately), the items will be rejected in accordance with MNB Decree 35/2017 (XII.14.).

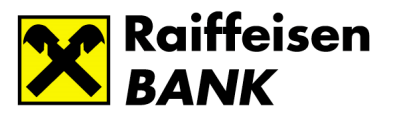

### 2. In the case of import

You must use the HTC or XML import format.

If the import file includes several items having secondary identifiers, Electra will put each item including a secondary identifier in a separate file during the import. This enables you to send the files including such single items separately from the other items, as single orders.

Please take note that in case you send the files so prepared not one at a time, but together with other HUF files, the items including SI will be rejected in accordance with MNB Decree 35/2017 (XII.14.).

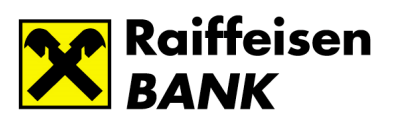

# Registration of Secondary Identifier

| CURRENT ACCOUNTS CUSTODY                                                                                                    |                                                                                                    |  |  |  |
|----------------------------------------------------------------------------------------------------|----------------------------------------------------------------------------------------------------|--|--|--|
| › Quick Menu                                                                                                    | System messages                                                                                                    |  |  |  |
| Keporting     Account Overview     Account Balance     Value Day Balance     Completed Transactions     Account History     Pending Orders | From the past 7 days you have 3 pending order packs.<br>Click here to see your pending packs!     You have 238 order package(s) are pending submission.<br>Click here to manage your orderst  Account Overview |  |  |  |
| <ul> <li>Account Statement</li> <li>PDF Statement</li> <li>Search In Statements</li> </ul>                                                 | Account Balance     Time of query: 2020.02.27. 17:17:21     Your Rights                                                                                                    |  |  |  |
| Active standing orders     FX Rates     Notifications     Restraints                                                                       |                                                                                                    |  |  |  |
| <ul> <li>Forward Value-dated</li> <li>Payment</li> <li>Collections</li> </ul>                                                              |                                                                                                    |  |  |  |
| <ul> <li>Initiate Recall Payment</li> <li>Cash Pool Balance</li> <li>Cash Pool Interest</li> </ul>                                         |                                                                                                    |  |  |  |
| <ul> <li>Deal Information</li> <li>Current card usage limits</li> <li>Secondary identifiers</li> </ul>                                     |                                                                                                    |  |  |  |
| <ul> <li>Sent Packages</li> </ul>                                                                                                    |                                                                                                    |  |  |  |
| New Order                                                                                                    |                                                                                                    |  |  |  |

#### CURRENT ACCOUNTS CUSTODY

#### Secondary identifiers

| * | Re | inc | \rf |
|---|----|-----|-----|

| Quick Menu                                                   | Secondary identi     | fiers                 |                            |                        | Time of query: 2020.27.02. | 16:19:12 (    |
|--------------------------------------------------------------|----------------------|-----------------------|----------------------------|------------------------|----------------------------|---------------|
| Reporting                                                    | Type of identifier : | Secondary identifier: | Account number:            | Status                 | Expiry of registration :   |               |
| Account Overview                                             | E-mail               | Zteszt12@GMAIL.COM    | 12001008-00100594-00100008 | Live                   | 2020.04.24.                | ~             |
| Account Balance     Value Day Balance                        | E-mail               | hali@gmail.com        | 12001008-00100594-00100008 | Waiting for<br>signing |                            | ~             |
| Completed Transactions     Account History                   | Phone number         | +36-701489523         | 12001008-00100594-00100008 | Waiting for<br>signing |                            | *             |
| Pending Orders                                               | E-mail               | englishtest@gmail.com | 12001008-00100594-00100008 | Waiting for<br>signing |                            | *             |
| <ul> <li>Account Statement</li> <li>PDF Statement</li> </ul> | Phone number         | +30-5919512           | 12001008-00100594-00100008 | Waiting for<br>signing |                            | ~             |
| Search In Statements                                         | Phone number         | +30-5588221           | 12001008-00100594-00100008 | Waiting for<br>signing |                            | *             |
| <ul> <li>Active standing orders</li> <li>FX Rates</li> </ul> | Phone number         | +36-301234567         | 12001008-00100594-00100008 | Waiting for<br>signing |                            | *             |
| <ul> <li>Notifications</li> </ul>                            | E-mail               | devizaszla@gmail.com  | 12001008-00100594-00500006 | Deleted                | 2020.02.27. 🕕              | *             |
| Restraints                                                   | Hungarian tax number | HU10308024            | 12001008-00100594-00600003 | Live                   | 2021.02.27.                | *             |
| Forward Value-dated                                          | Phone number         | +385-258741364        | 12001008-00100594-01000004 | Live                   | 2021.02.12.                | *             |
| Collections                                                  | E-mail               | has@gmail.com         | 12001008-00100594-01000004 | Live                   | 2020.04.18.                | *             |
| Initiate Recall Payment                                      | E-mail               | pali@gmail.com        | 12001008-00100594-01000004 | Live                   | 2020.04.17.                | *             |
| Cash Pool Balance                                            | E-mail               | pitypang@gmail.com    | 12001008-00100594-01000004 | Deleted                | 2020.01.15. 🕕              | *             |
| Cash Pool Interest                                           | Hungarian tax number | HU10308024            | 12001008-00100594-01000004 | Deleted                | 2019.05.10. 🕕              | *             |
| Deal Information                                             | Hungarian tax number | HU10308024            | 12001008-00100594-01000004 | Deleted                | 2020.02.27. 🕕              | ~             |
| Current card usage limits                                    | Hungarian tax number | HU48517920            | 12001008-00100594-01000004 | Deleted                | 2019.04.25. 🕕              | ~             |
| Secondary identifiers                                        | Hungarian tax number | HU10308024            | 12001008-00100594-01200008 | Deleted                | 2020.02.13. 🕕              | *             |
| Sent Packages                                                | Phone number         | +30-111222785         | 12001008-00100594-01600006 | Live                   | 2021.02.03.                | ~             |
|                                                              | Phone number         | +30-1285478           | 12001008-00100594-01600006 | Live                   | 2021.02.12.                | ~             |
| lew Order                                                    | Phone number         | +36-202124215         | 12001008-00100594-01600006 | Live                   | 2021.02.12.                | *             |
| 1anage Orders                                                | Phone number         | +36-202536147         | 12001008-00100594-01600006 | Live                   | 2021.02.12.                | *             |
| New Template                                                 | Phone number         | +36-703990961         | 12001008-00100594-01600006 | Live                   | 2021.02.01.                | *             |
| vew remplate                                                 | Phone number         | +36-705566777         | 12001008-00100594-01600006 | Live                   | 2021.02.03.                | ~             |
| Manage Templates                                             | Phone number         | +36-705656562         | 12001008-00100594-01600006 | Deleted                | 2020.02.03. 🕕              | *             |
| lanage Partners                                              | Phone number         | +36-709511593         | 12001008-00100594-01600006 | Live                   | 2021.02.01.                | *             |
| dministration                                                |                      | к                     | < 1 2 3 4 > > ≥ 2 / 4      | 4 >>                   |                            |               |
| Settings                                                     |                      |                       |                            |                        | 1                          |               |
|                                                              |                      |                       |                            |                        | > Net                      | w registratio |

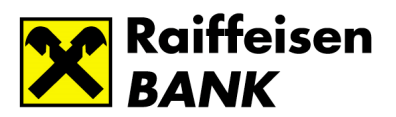

### Example for phone number registration

| Quick Menu                                                                                                    | Registration of secondary identifier (Creation)                                                                                                    |                                                                            |
|----------------------------------------------------------------------------------------------------|----------------------------------------------------------------------------------------------------|----------------------------------------------------------------------------|
| Reporting                                                                                                    | Scheduled date of dispatch                                                                                                    |                                                                            |
| Account Overview                                                                                                    | 2020.02.27                                                                                                    |                                                                            |
| Account Balance                                                                                                    | Account number                                                                                                    |                                                                            |
| Value Day Balance                                                                                                    | 12001008-00089990-00600003 EUR VARGA ZSOLT                                                                                                    |                                                                            |
| Completed Transactions                                                                                                    |                                                                                                    |                                                                            |
| Account History                                                                                                    |                                                                                                    |                                                                            |
| Pending Orders                                                                                                    | Type of identifier                                                                                                    |                                                                            |
| Account Statement                                                                                                    |                                                                                                    |                                                                            |
| PDF Statement                                                                                                    |                                                                                                    |                                                                            |
| Search In Statements                                                                                                    | E-mail                                                                                                    |                                                                            |
| <ul> <li>Active standing orders</li> </ul>                                                                                                    | Hungarian tax number                                                                                                    |                                                                            |
| FX Rates                                                                                                    | Other Tax-ID                                                                                                    |                                                                            |
| Notifications                                                                                                    |                                                                                                    | > Cancel >                                                                 |
| Restraints                                                                                                    |                                                                                                    |                                                                            |
| Forward Value-dated                                                                                                    |                                                                                                    |                                                                            |
| Collections                                                                                                    |                                                                                                    |                                                                            |
| RRENT ACCOUNTS CUST                                                                                                    |                                                                                                    |                                                                            |
| RRENT ACCOUNTS CUST                                                                                                    | Registration of secondary identifier (Creation)                                                                                                    |                                                                            |
| RRENT ACCOUNTS CUST<br>uick Menu<br>eporting                                                                                                    | Registration of secondary identifier (Creation)                                                                                                    |                                                                            |
| RRENT ACCOUNTS CUST<br>uick Menu<br>eporting<br>Account Overview                                                                                                    | Registration of secondary identifier (Creation)                                                                                                    |                                                                            |
| RRENT ACCOUNTS CUST<br>wick Menu<br>eporting<br>Account Overview<br>Account Balance                                                                                                    | Registration of secondary identifier (Creation)                                                                                                    |                                                                            |
| RRENT ACCOUNTS CUST<br>Quick Menu<br>Leporting<br>Account Overview<br>Account Balance                                                                                                    | Registration of secondary identifier (Creation) Scheduled date of dispatch 2020.02.27 Account number 12001008.00089900.00000003 EUR VARGA 7SQLT                                                                                                    |                                                                            |
| RRENT ACCOUNTS CUST<br>uick Menu<br>eporting<br>Account Overview<br>Account Balance<br>Value Day Balance<br>Completed Transactions                                                                                                    | Registration of secondary identifier (Creation) Scheduled date of dispatch 2020.02.27 Account number 12001008-00089990-00600003 EUR VARGA ZSOLT                                                                                                    |                                                                            |
| RRENT ACCOUNTS CUST<br>uick Menu<br>eporting<br>Account Overview<br>Account Balance<br>Value Day Balance<br>Completed Transactions<br>Account History                                                                                                    | Registration of secondary identifier (Creation) Scheduled date of dispatch 2020.02.27                                                                                                    |                                                                            |
| RRENT ACCOUNTS CUST<br>uick Menu<br>eporting<br>Account Overview<br>Account Balance<br>Value Day Balance<br>Completed Transactions<br>Account History<br>Pending Orders                                                                                                    | Registration of secondary identifier (creation) Scheduled date of dispatch 2020.02.27 Account number 12001008-00089990-00600003 EUR VARGA ZSOLT  Type of identifier                                                                                                    |                                                                            |
| RRENT ACCOUNTS CUST<br>uick Menu<br>eporting<br>Account Overview<br>Account Balance<br>Value Day Balance<br>Completed Transactions<br>Account History<br>Pending Orders<br>Account Statement                                                                                                    | Registration of secondary identifier (Creation) Scheduled date of dispatch 2020 02.27 Account number 12001008-00089990-00600003 EUR VARGA ZSOLT Type of identifier Phone number                                                                                                    | ① An authetication code will be sent to the given phone number!            |
| RRENT ACCOUNTS CUST<br>vick Menu<br>eporting<br>Account Overview<br>Account Balance<br>Completed Transactions<br>Account History<br>Pending Orders<br>Account Statement<br>PDF Statement                                                                                                    | Registration of secondary identifier (Creation)         Scheduled date of dispatch         2020.02.27         Account number         12001008-00089990-00600003 EUR VARGA ZSOLT         Type of identifier         Phone number         Secondary identifier                         | ① An authetication code will be sent to the given phone number!            |
| RRENT ACCOUNTS         CUST           uick Menu         eporting           Account Derview         Account Balance           Value Day Balance         Completed Transactions           Account History         Pending Orders           Account Statement         PDF Statement           PDF Statement         Search In Statements                                                             | Registration of secondary identifier (Creation)         Scheduled date of dispatch         2020.02.27         Account number         12001008-00089990-00600003 EUR VARGA ZSOLT         Type of identifier         Phone number         scoondary identifier         +336-3012345688 | ① An authetication code will be sent to the given phone number!            |
| RRENT ACCOUNTS CUST<br>uick Menu<br>eporting<br>Account Overview<br>Account Balance<br>Value Day Balance<br>Completed Transactions<br>Account History<br>Pending Orders<br>Account Statement<br>PDF Statements<br>Search In Statements<br>Active standing orders                                                                                                    | Registration of secondary identifier (Creation)         Scheduled date of dispatch         2020.02.27         Account number         12001008-00089990-00600003 EUR VARGA ZSOLT         Type of identifier         Phone number         × Secondary identifier         +36-301234568 | ① An authetication code will be sent to the given phone number!            |
| RRENT ACCOUNTS CUST<br>uick Menu<br>eporting<br>Account Overview<br>Account Balance<br>Value Day Balance<br>Completed Transactions<br>Account History<br>Pending Orders<br>Account History<br>Pending Orders<br>Account Statement<br>PDF Statement<br>Search In Statements<br>Active standing orders<br>FX Rates                                                                                  | Registration of secondary identifier (Creation)         Scheduled date of dispatch         2020 02 27         Account number         12001008-00089990-00600003 EUR VARGA ZSOLT         Type of identifier         Phone number         Secondary identifier         +36-301234568   | (1) An authetication code will be sent to the given phone number!          |
| RRENT ACCOUNTS CUST<br>uick Menu<br>eporting<br>Account Daview<br>Account Balance<br>Value Day Balance<br>Completed Transactions<br>Account History<br>Pending Orders<br>Account History<br>Pending Orders<br>Account Statement<br>PDF Statement<br>Search In Statements<br>Active standing orders<br>FX Rates<br>Notifications                                                                   | Registration of secondary identifier (Creation)         Scheduled date of dispatch         2020.02.27         Account number         12001008-00089990-00600003 EUR VARGA ZSOLT         Type of identifier         Phone number         Secondary identifier         +36-301234568   | An authetication code will be sent to the given phone number!     Cancel > |
| RRENT ACCOUNTS CUST<br>uick Menu<br>eporting<br>Account Overview<br>Account Balance<br>Value Day Balance<br>Completed Transactions<br>Account History<br>Pending Orders<br>Account Statement<br>DPG Statement<br>Search In Statements<br>Active standing orders<br>FX Rates<br>Notifications<br>Restraints<br>Energed Vulue dated                                                                 | Registration of secondary identifier (Creation)         Scheduled date of dispatch         2020.02.27         Account number         12001008-00089990-00600003 EUR VARGA ZSOLT         Type of identifier         Phone number         \$Secondary identifier         +36-301234568 | An authetication code will be sent to the given phone number!     Cancel   |
| RRENT ACCOUNTS CUST<br>uick Menu<br>eporting<br>Account Dalance<br>Value Day Balance<br>Completed Transactions<br>Account Balance<br>Panding Orders<br>Account Statement<br>PDF Statement<br>Search In Statements<br>Active standing orders<br>FX Rates<br>Notifications<br>Restraints<br>Forward Value-dated<br>Payment                                                                          | Registration of secondary identifier (Creation)          Scheduled date of dispatch         2020 02 27         Account number         12001008-00089990-00600003 EUR VARGA ZSOLT         Type of identifier         Phone number         Secondary identifier         +36-301234568  | An authetication code will be sent to the given phone number!     Cancel   |
| RRENT ACCOUNTS CUST<br>uick Menu<br>teporting<br>Account Overview<br>Account Balance<br>Value Day Balance<br>Completed Transactions<br>Account History<br>Pending Orders<br>Account History<br>Pending Orders<br>Account Statement<br>PDF Statement<br>Search In Statements<br>Active standing orders<br>FX Rates<br>Notifications<br>Restraints<br>Forward Value-dated<br>Payment<br>Collections | Registration of secondary identifier (Creation) Scheduled date of dispatch 2020.02.27 Account number 12001008-00089990-00600003 EUR VARGA ZSOLT  Type of identifier Phone number Secondary identifier +36-301234568                                                                  | An authetication code will be sent to the given phone number!     Cancel   |
| RRENT ACCOUNTS CUST<br>vick Menu<br>teporting<br>Account Overview<br>Account Balance<br>Value Day Balance<br>Completed Transactions<br>Account History<br>Pending Orders<br>Account Statement<br>PDF Statement<br>Search In Statements<br>Active standing orders<br>FX Rates<br>Notifications<br>Restraints<br>Forward Value-dated<br>Payment<br>Collections<br>Initiate Recall Payment           | Registration of secondary identifier (Creation) Scheduled date of dispatch 2020.02.27 Account number 12001008-0008999-00600003 EUR VARGA ZSOLT  Type of identifier Phone number Secondary identifier +36-301234568                                                                   | An authetication code will be sent to the given phone number!     Cancel   |

Bank send a authentication code sms (or e-mail if we register an e-mail address). Five minutes to enter this authentication code on Electra window.

| CURRENT ACCOUNTS CUSTODY                   |                                                                                                    |  |  |  |  |
|--------------------------------------------|----------------------------------------------------------------------------------------------------|--|--|--|--|
| Quick Menu                                 | Registration of secondary identifier (Creation)                                                                                                    |  |  |  |  |
| * Reporting                                | Scheduled date of dispatch                                                                                                    |  |  |  |  |
| Account Overview                           | 2020.02.27                                                                                                    |  |  |  |  |
| Account Balance                            | Account number                                                                                                    |  |  |  |  |
| Value Day Balance                          | 12001008-00089990-00600003 EUR VARGA ZSOLT                                                                                                    |  |  |  |  |
| <ul> <li>Completed Transactions</li> </ul> |                                                                                                    |  |  |  |  |
| Account History                            |                                                                                                    |  |  |  |  |
| Pending Orders     Account Statement       | Type of identifier                                                                                                    |  |  |  |  |
| > Account Statement                        | Phone number                                                                                                    |  |  |  |  |
| > Search In Statements                     | Secondary identifier                                                                                                    |  |  |  |  |
| Active standing orders                     | +36-301234568                                                                                                    |  |  |  |  |
| > FX Rates                                 |                                                                                                    |  |  |  |  |
| <ul> <li>Notifications</li> </ul>          |                                                                                                    |  |  |  |  |
| Restraints                                 | U fine autrieucation code has been sent to the given priore number via SMS. U You have 5 minutes to enter the autrientication code!<br>Please, enter the sent code to the 'Authentication code' field! |  |  |  |  |
| Forward Value-dated                        | Authentication code                                                                                                    |  |  |  |  |
| Payment                                    | Remaining time: 4:55                                                                                                    |  |  |  |  |
| <ul> <li>Collections</li> </ul>            |                                                                                                    |  |  |  |  |
| Initiate Recall Payment                    |                                                                                                    |  |  |  |  |
| Cash Pool Balance                          | Cancel > OK                                                                                                    |  |  |  |  |
| Cash Pool Interest     Deal Information    |                                                                                                    |  |  |  |  |

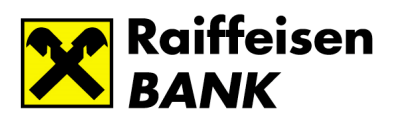

| CURRENT ACCOUNTS CUSTODY                                                                                                    |                                                                                                    |  |  |  |
|----------------------------------------------------------------------------------------------------|----------------------------------------------------------------------------------------------------|--|--|--|
| Quick Menu                                                                                                    | Registration of secondary identifier (Creation)                                                                                                    |  |  |  |
| Reporting     Account Overview     Account Balance     Value Day Balance     Completed Transactions                                                              | Scheduled date of dispatch<br>2020.02.27 Account number<br>12001008-00089990-00600003 EUR VARGA ZSOLT                                                                                                    |  |  |  |
| Account History     Pending Orders     Account Statement     PDF Statement     Search In Statements     Active standing orders                                   | Type of identifier       Phone number       Secondary identifier       +36-301234568                                                                                                    |  |  |  |
| <ul> <li>FX Kates</li> <li>Notifications</li> <li>Restraints</li> <li>Forward Value-dated<br/>Payment</li> </ul>                                                 | If the given secondary identifier is already attached to another account, then that attachment will be erased upon sending this order and it will be attached to the new account.                                                                                                    |  |  |  |
| Collections     Initiate Recall Payment     Cash Pool Balance     Cash Pool Balance     Deal Information     Current card usage limits     Secondary identifiers | I hereby consent that in accordance with Art. 4 (5) of MNB Decree 35/2017 (XII.14.) on the administration of payments Raiffeisen Bank (the "Bank") transmit my name, the IBAN of the bank account, and the secondary account identifier attached to it to Giro Zrt. (registered office: 1054 Budapest, Vadász u. 31., company reg. number: 0.1-0.041159), and that Giro Zrt. process such data, contribute to the provision of the payment service, and in the scope of this transmit my data to the contributing financial institutions. I acknowledge that in case I should withdraw my consent, the secondary account identifier to be erased. The transmitted data will be processed by Giro Zrt. until they are deleted or modified. Cancellation of my consent will not affect the lawfulness of any earlier data processing executed until then. If a secondary account identifier is deleted, it cannot be used any longer to identify the bank account. I accept the fees associated with the handling (recording, change, deletion) of the secondary account identifier, and which are included in the Corporate List of Terms & Conditions from time to time in effect. As this declaration of mine amends the Payment Account Agreement, the Bank may charge the related fees. I am aware of the information provided below: You may request access to your personal data, and information about their processing. |  |  |  |
| <ul> <li>Sent Packages</li> </ul>                                                                                                    | well as request their rectification, deletion, restriction or portability, and you also have the right to protest against the processing of your personal data. For<br>legal remedy you can refer to the data protection officers of the participating in the data processing, to a court of justice, or to the Hungarian<br>National Authority for That Protection and Freedmain Datalied information about the data processing is a validable in the privacy natices of the                                                                                                    |  |  |  |
| New Order                                                                                                    | Bank, Giro Zrt. and the contributing financial institutions. You can ask your questions via any of the Bank's communication channels.                                                                                                    |  |  |  |
| <ul> <li>Manage Orders</li> </ul>                                                                                                    |                                                                                                    |  |  |  |
| New Template                                                                                                    | > Cancel > Immediate dispatch > Add to package                                                                                                    |  |  |  |
| Manage Templates                                                                                                    |                                                                                                    |  |  |  |

Place the order into a pack and sign and send it in usual way. If you got any message or error back please follow the instructions appear on the screen. In case of successful registration you will find the registered phone number in the list of secondary identifier in live status.